## Instalar e operar Cisco AnvConnect – VPN: MAC OS

- 1. Salvar o arquivo de instalação **anyconnect-macosx-i386-3.1.14018-k9.dmg** anexo.
- 2. Abra o arquivo AnyConnect.pkg.
- 3. Na janela que será mostrada clique em **Continue**.
- 4. Mantenha selecionada apenas a opção VPN e clique em **Continue**
- 5. O sistema operacional solicitará seu usuário e senha para realizar a instalação.
- 6. Após a conclusão o programa estará disponível em Aplicativos.
- 7. Na janela que será mostrada ao abri-lo, em Connect to, insira o endereço vpn.semfio.usp.br.
- 8. Informe como Username o seu número USP e em Password insira sua Senha Única, a mesma de acesso ao portal <u>uspdigital.usp.br</u>.